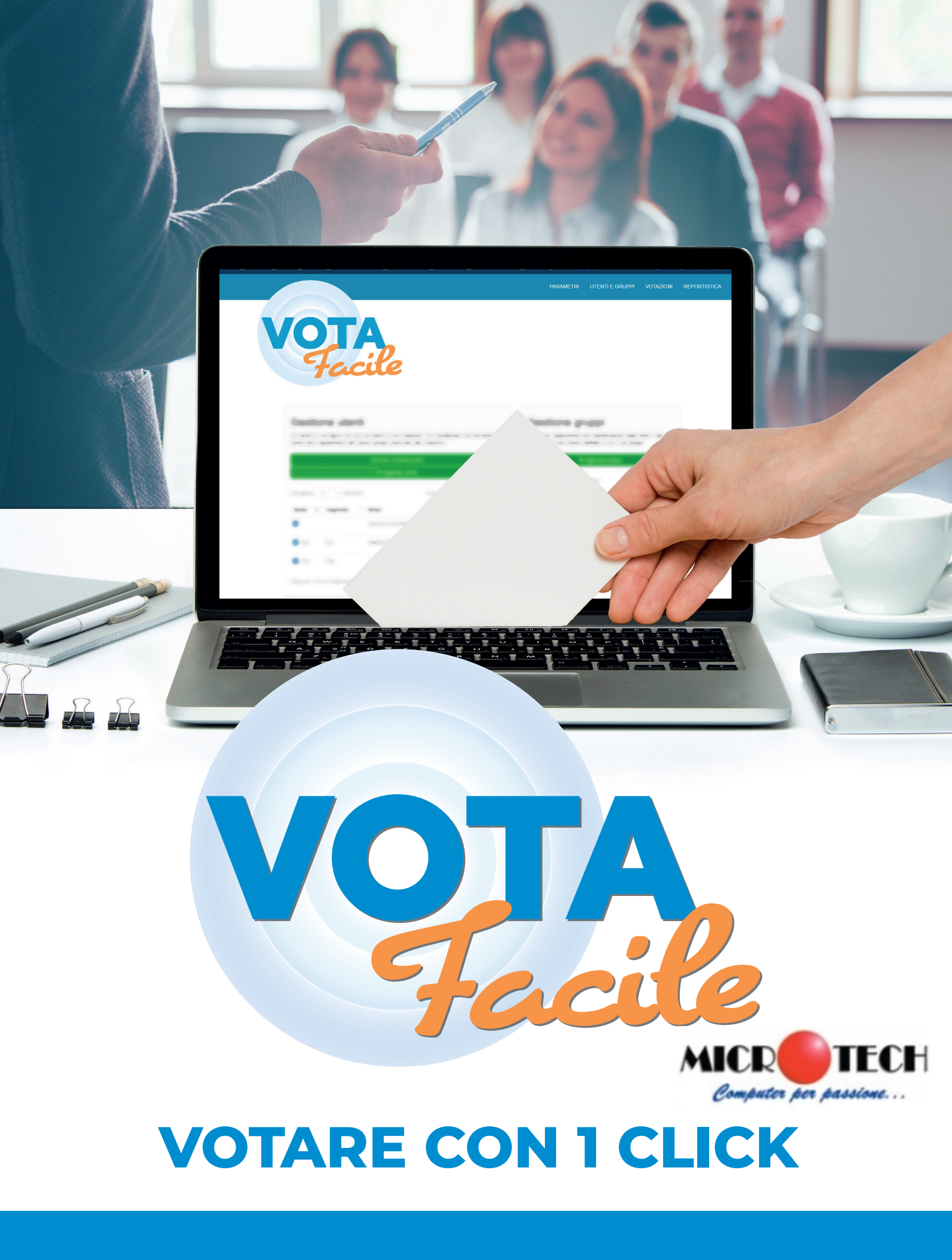

MANUALE PRATICO ALL'USO DELLA PIATTAFORMA

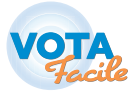

## INDICE

| ACCEDERE ALLA PIATTAFORMA | р. З  |
|---------------------------|-------|
| VOCI DI MENU              | p. 4  |
| INFORMAZIONI ESSENZIALI   | р. 5  |
| PARAMETRI                 | р. б  |
| UTENTI E GRUPPI           | р. 7  |
| VOTAZIONI                 | p. 10 |
| INVITA ALLA VOTAZIONE     | p. 12 |
| STATISTICHE               | p. 14 |
| ALTRE VOCI DI MENU        | p. 15 |

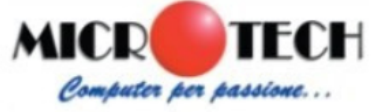

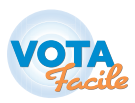

# ACCEDERE ALLA PIATTAFORMA

### **CREA UN ACCOUNT**

Vai sul sito www.votafacile.it e vai alla pagina "Prezzi", clicca sull'opzione più adatta alle tue esigenze ed attiva la tua versione.

Oppure clicca su "Versione Demo" e prova la tua versione gratis. Inserisci la tua mail, scegli una password e clicca su Richiedi demo.

| Vor                                                                                                    | Acile                   |
|----------------------------------------------------------------------------------------------------|-------------------------|
| Benvenuto in VotaFacile!                                                                                                    | Accedi alla piattaforma |
| un servizio di voto elettronico che permette di organizzare sessioni                                                                 | Email                   |
| di votazioni online in totale autonomia. Uno strumento efficace,<br>semplice e sicuro, che puo' essere provato gratuitamente in area | Password                |
| demo. Il sistema consente di votare online direttamente dal pc, dal telefono e da vari device.                                       | Accedi                  |
|                                                                                                    | oppure                  |
|                                                                                                    |                         |

## ACCEDI AL TUO ACCOUNT

Vai sul sito www.votafacile.it e dal menù principale clicca sul pulsante blu con scritto "Accedi".

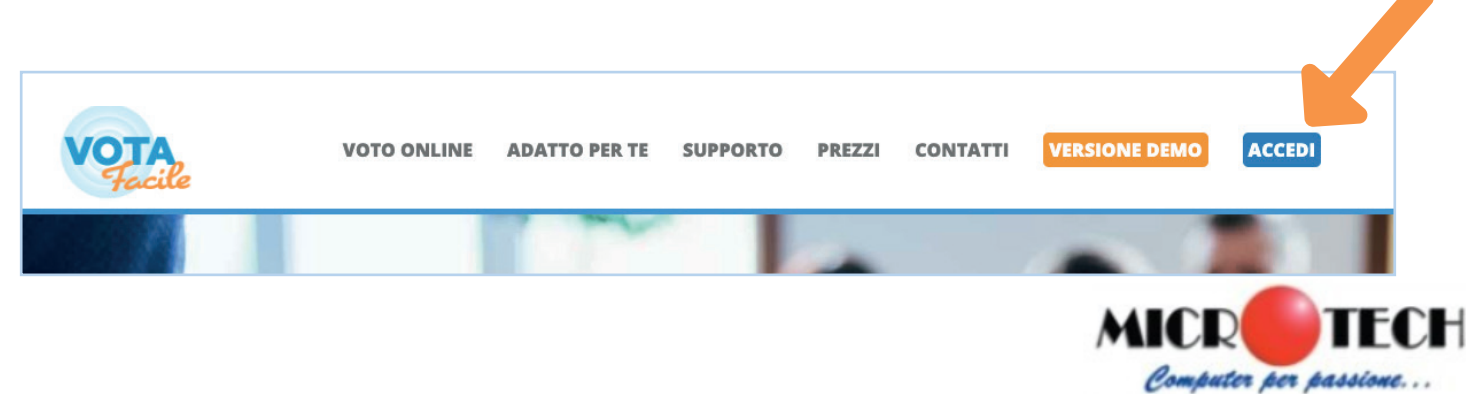

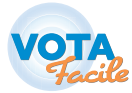

## **VOCI DI MENU**

PARAMETRI UTENTI E GRUPPI VOTAZIONI REPORTISTICA SUPPORTO ATTIVA LOGOUT

**PARAMETRI** Modifica le informazioni del tuo account

**UTENTI E GRUPPI** Crea e gestisci le tue liste di utenti

**VOTAZIONI** Crea e gestisci le tue votazioni

**REPORTISTICA** Analizza i dati provenienti dalle votazioni

SUPPORTO Scrivi al supporto tecnico

ATTIVA Attiva la tua versione demo con una a pagamento

LOGOUT Esci dal tuo account

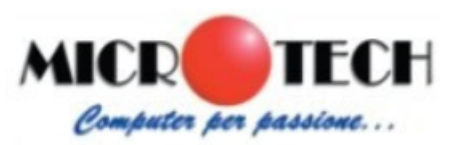

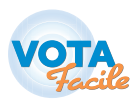

# **INFORMAZIONI ESSENZIALI**

## COSA SONO GLI UTENTI E I GRUPPI?

Gli utenti sono le persone alle quali chiederai di partecipare alla tua votazione. Il sistema richiede che gli utenti siano identificati da alcuni parametri fondamentali: **nome, cognome, email e uno o più gruppi** di appartenenza. Senza questi elementi non è possibile inviargli le votazioni.

**NOTA BENE:** Quando creerai delle votazioni ti verrà chiesto a quale gruppo/i di utenti vuoi inviarla, per questo è molto importante far appartenere **ciascun utente a uno o più gruppi**.

## **COME PROCEDERE?**

## CREA I GRUPPI

Crea uno o più gruppi di utenti ai quali manderai le tue votazioni (Pagina "Utenti e Gruppi", pannello "Gestione gruppi")

2

## **SELEZIONA GLI UTENTI**

Aggiungi i tuoi utenti usando il pannello "Importazione utenti di massa" oppure con l'inserimento manuale in "Gestione Utenti"

## **3** CREA UNA VOTAZIONE

Crea una votazione dalla pagina "Votazioni" inserendo la domanda, le risposte, le date in cui verrà fatta e il/i gruppo/i a cui inviarla.

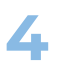

#### **INVITA A VOTARE**

Invia una comunicazione per invitare gli utenti a partecipare alla votazione (pannello "Gestione Utenti")

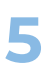

#### **CONTROLLA I REPORT**

Controlla i risultati della votazione.

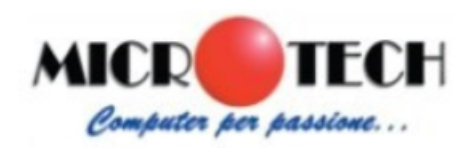

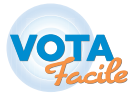

## PARAMETRI

#### PERSONALIZZAZIONE DATI

Scegli il nome con il quale i tuoi utenti vedranno le tue comunicazioni, l'indirizzo web del tuo sito e carica il tuo logo.

#### **PERSONALIZZAZIONE COLORI**

Scegli tre colori con i quali verranno visualizzate le comunicazione (ricordati di scegliere colori che possano essere letti facilmente su uno sfondo bianco, evitando i colori rosso e verde che caratterizzano messaggi importanti del sistema).

| ome sito                                                                                                    |                        |  |
|----------------------------------------------------------------------------------------------------|------------------------|--|
| Iome Amministratore                                                                                                    | Cattura schermo intero |  |
| RL sito                                                                                                    |                        |  |
| RL                                                                                                    |                        |  |
| lo                                                                                                    |                        |  |
| Scegli file Nessun file selezionato                                                                                                    |                        |  |
| leve ofende uvincingle                                                                                                    |                        |  |
| olore stondo principale                                                                                                    |                        |  |
|                                                                                                    |                        |  |
| lore carattere                                                                                                    |                        |  |
|                                                                                                    |                        |  |
| olore carattere                                                                                                    |                        |  |
| colore carattere                                                                                                    |                        |  |
| olore carattere                                                                                                    |                        |  |
| colore carattere                                                                                                    |                        |  |
| Colore stondo principale Colore carattere Colore menù evidenziato Colore carattere menù evidenziato                                              |                        |  |
| Colore carattere Colore carattere Colore menù evidenziato Colore carattere menù evidenziato Colore carattere menù evidenziato Licenza Acquistata |                        |  |

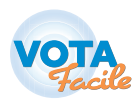

# **UTENTI E GRUPPI**

### **CREAZIONE DEI GRUPPI DI UTENTI**

Nella pagina "Utenti e gruppi" puoi inserire i tuoi utenti e creare i Gruppi. Puoi creare quanti gruppi vuoi.

Esempio: se sei una Scuola i tuoi Gruppi potrebbero essere le varie classi.

| Un gruppo rappresenta<br>questionario può esser | a una classificazion<br>re abilitato a uno o | e degli utenti. Ogr<br>più gruppi. |
|-------------------------------------------------|----------------------------------------------|------------------------------------|
|                                                 | + Aggiungi gruppo                            | )                                  |
| Visualizza 10 🗸                                 | elementi                                     |                                    |
| Nome gruppo 🔱                                   | Descrizione                                  | ↓↑                                 |
| Classe 1A                                       | Classe prima<br>sezione A                    | Modifica                           |
| Classe 2A                                       | Classe seconda<br>sezione A                  | a Modifica                         |
| Classe 1B                                       | Classe prima<br>sezione B                    | Modifica                           |
|                                                 | Deserti Desertenti                           | 0 1                                |

| Nome        |                              |                                                  |
|-------------|------------------------------|--------------------------------------------------|
| Nome        |                              |                                                  |
| Descrizione |                              |                                                  |
| Descrizione |                              |                                                  |
|             |                              |                                                  |
|             |                              | Salva                                            |
|             | Nome Descrizione Descrizione | Nome           Descrizione           Descrizione |

Dal pannello "Gestione Gruppi" crea un nuovo gruppo cliccando su "Aggiungi Gruppo".

Dai al gruppo un nome, una descrizione e clicca "Salva".

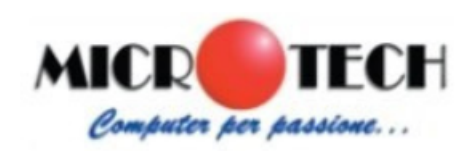

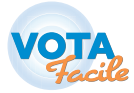

#### **IMPORTAZIONE DEGLI UTENTI**

Aggiungi i tuoi utenti dal pannello "Importazione utenti di massa" oppure con l'inserimento manuale in "Gestione Utenti"

#### **OPZIONE 1: IMPORTAZIONE DI MASSA**

| 1 | Importazione utenti di massa                                                                                                    |
|---|----------------------------------------------------------------------------------------------------|
|   | Seleziona un file .CSV del formato corretto e importalo nel sistema per generare automaticamente gli utenti da attivare nel sistema. Per ogni utente creato, il sistema<br>invierà una mail contenente un link di collegamento alla lista di questionari e le relative credenziali di accesso.<br>Puoi scaricare un file di esempio da qui |
|   | Importa utenti Scegli file Nessun file selezionato Importa                                                                                                    |

Scarica il modello Excel che trovi nel pannello alla voce "qui".

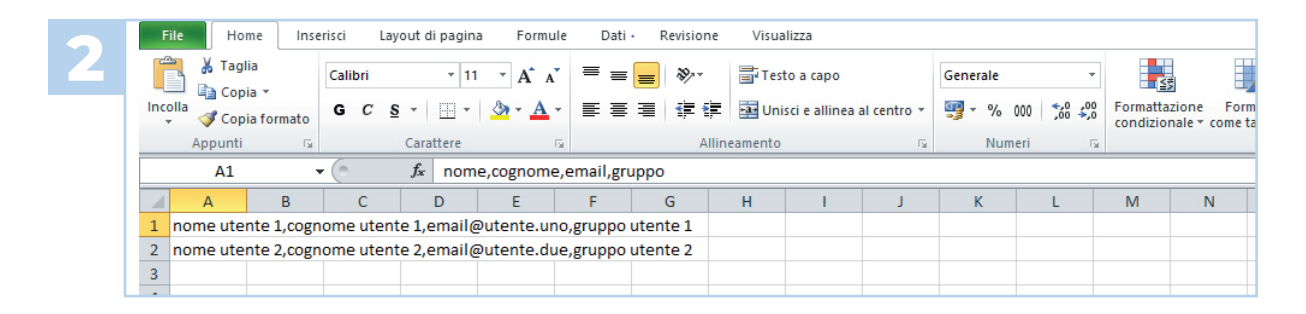

Compilalo con i dati dei tuoi utenti (attenzione compila tutti i paramentri).

| 3 | Importazione utenti di<br>Seleziona un file .CSV del formato corretto e im<br>invierà una mail contenente un link di collegame | massa<br>portalo nel sistema per generare automaticamente gli utenti da attivare nel sistema. Per ogni utente creato, il sistema<br>ento alla lista di questionari e le relative credenziali di accesso. |
|---|----------------------------------------------------------------------------------------------------|----------------------------------------------------------------------------------------------------|
|   | Puoi scaricare un file di esempio da qui                                                                                       | Catture schemo intero         Importa           Scegli file         Nessun file selezionato         Importa                                                                                              |

Salva il file sul tuo PC e caricalo nella piattaforma dal pulsante "Scegli file". Poi clicca il tasto verde "Importa".

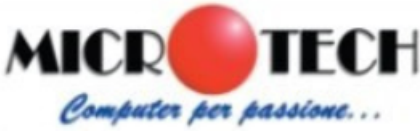

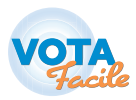

#### **OPZIONE 2: IMPORTAZIONE MANUALE**

| Un utente e' ur<br>utente deve ap | a figura che puo' accede<br>partenere allo stesso gru | re a una votazione. Per<br>ppo associato alla votaz | visualizzare una dom<br>zione. | ianda un |
|-----------------------------------|-------------------------------------------------------|-----------------------------------------------------|--------------------------------|----------|
|                                   | ⊠ Ir                                                  | ivia comunicazione                                  |                                |          |
|                                   | +                                                     | Aggiungi utente                                     |                                |          |
|                                   |                                                       |                                                     |                                |          |
|                                   |                                                       |                                                     |                                |          |

Nel box "Gestione utenti" clicca sul punsante "Aggiungi utente".

| ite |                        | × |  |
|-----|------------------------|---|--|
|     |                        |   |  |
|     |                        |   |  |
|     |                        |   |  |
|     | Cattura schermo intero | _ |  |
|     |                        |   |  |

## Inserisci i dati dell'utente e clicca "Salva".

Nome

Email Email

Nome Cognome Cognome

| Nome   | 11 Cognome | ↓† Email ↓†            |               |
|--------|------------|------------------------|---------------|
| Mario  | Rossi      | mariorossi@mail.it Mo  | difica Gruppi |
| Sara   | Bianchi    | sarabianchi@mail.it Mo | difica Gruppi |
| Giulia | Vərdi      | giuliavərdi@mail.it Mo | difica Gruppi |

Associa l'utente a uno o più Gruppi cliccando il pulsante "Gruppi" a fianco del nome dell'utente

| Seleziona a quali gruppi appartiente l'utente |                             | ×         |  |
|-----------------------------------------------|-----------------------------|-----------|--|
| NOME                                          | DESCRIZIONE                 | ABILITATO |  |
| Classe 1A                                     | Classe prima<br>sezione A   |           |  |
| Classe 2A                                     | Classe seconda<br>sezione A |           |  |

Spunta a quale Gruppo/i vuoi che appartenga l'utente.

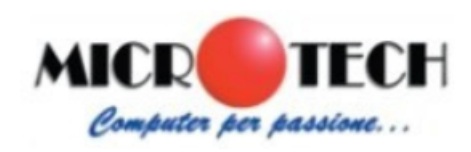

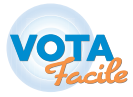

## VOTAZIONI

#### **GESTISCI LE VOTAZIONI**

Dalla pagina "Votazioni" puoi creare le tue votazioni cliccando il pulsante "Aggiungi votazione". Puoi aggiungere quante votazioni vuoi. Dopo aver creato una votazione, puoi modificarla cliccando sull'icona a destra.

|                                                             | <b>_</b>                                                           |    |
|-------------------------------------------------------------|--------------------------------------------------------------------|----|
|                                                             | Per aggiungere una nuova consultazione premi il pulsante           |    |
|                                                             | + Aggiungi votazione                                               |    |
|                                                             | Per un'anteprima delle consultazioni create                        |    |
|                                                             | ? Anteprima votazioni                                              |    |
| I                                                           | Per modificare una consultazione selezionala dalla lista qui sotto |    |
| Elezione rappresentate dei genitori<br>del 30/10/2020 11:00 | Qual è la tua preferenza come rappresentante dei genitori?         | 08 |
| Dreneste di bilancia                                        |                                                                    |    |

## CREA LA DOMANDA E LE RISPOSTE

| 1 | Gestione votazione |                                                                                                    |
|---|--------------------|----------------------------------------------------------------------------------------------------|
|   | Titolo             | Vota il Rappresentante di classe                                                                                                    |
|   | Domanda            | $\begin{array}{ c c c c c c c } \hline \red{alpha} & B & \underline{U} & \mathcal{B} & \mbox{Helvetica} \star & \boxed{A} & \star & \mbox{if $\Xi$} & \underline{\Xi} \star & \mbox{if $\Xi$} & \mbox{if $\Theta$} & \mbox{if $\Theta$} &$ |
|   |                    | Seleziona il nome di chi vorresti fosse il Rappresentante della classe prima sezione A                                                                                                    |
|   |                    |                                                                                                    |
|   |                    |                                                                                                    |
|   |                    |                                                                                                    |
|   |                    |                                                                                                    |
|   |                    |                                                                                                    |

Dai un breve titolo alla tua votazione e scrivi chiaramente la domanda alla quale i tuoi utenti dovranno rispondere.

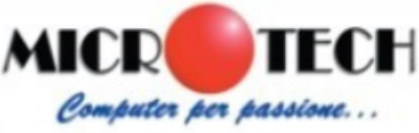

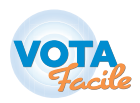

| 2 | Numero minimo preferenze  | 1                |
|---|---------------------------|------------------|
|   | Numero massimo preferenze | 1                |
|   | Data inizio               | 29/10/2020 10:00 |
|   | Data fine                 | 29/10/2020 13:00 |
|   | Gruppi                    |                  |
|   |                           | Classe 1A        |
|   |                           | Classe 1B        |

Imposta i parametri fondamentali:

- quante preferenze può esprimere il tuo utente (numero minimo 1);
- il giorno e l'ora in cui sarà possibile accedere alla votazione e quello in cui verrà chiusa definitivamente;
- spunta i Gruppi che possono visualizzare la votazione.

| 3 |                |                                                                                                    |
|---|----------------|----------------------------------------------------------------------------------------------------|
|   | Tipo risposta  | Standard                                                                                                    |
|   |                | Standard<br>Lista<br>Candidato di Lista<br>Scheda Bianca                                                                                                    |
|   | Testo Risposta | D         D         Helvetica *         A         *         III         III         III         III         III         III         III         III         III         III         III         III         III         III         III         III         III         IIII         IIII         IIII         IIII         IIII         IIII         IIII         IIII         IIII         IIII         IIIII         IIIII         IIIIIIIIIIIIIIIIIIIIIIIIIIIIIIIIIIII |
|   |                | Mario Rossi                                                                                                    |
|   |                |                                                                                                    |
|   |                | Salva risposta                                                                                                    |

Aggiungi le possibili risposte alla tua domanda. Ci sono diverse modalità in cui puoi impostare le risposte (anche di tipo misto):

- **Standard**: per votazioni con opzioni di risposta semplice (es. sì, no, nome)
- Scheda bianca: per garantire il diritto alla libertà di partecipazione
- Lista e Candidato di lista: i tuoi utenti potranno esprimere la preferenza alla lista e ai diversi candidati, anche con voto disgiunto. Per prima cosa crea la lista scegliendo dalle opzioni di risposta LISTA, poi crea una risposta CANDIDATO DI LISTA e associalo alla lista corrispondente. Ripeti l'operazione per ciascuna lista e candidato.

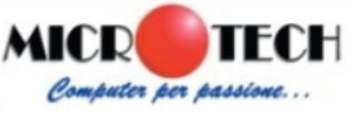

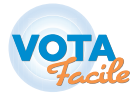

Controlla che siano inserite tutte le risposte e "Salva il questionario"

# **INVITA ALLA VOTAZIONE**

#### INVIA LA COMUNICAZIONE

Ora che hai creato la tua domanda e l'hai associata ad uno o più gruppi di utenti, puoi inviare al gruppo la comunicazione relativa alla votazione. Per creare la comunicazione devi tornare alla pagina "Utenti e Gruppi".

| Gestione utenti                                                                                                    |
|----------------------------------------------------------------------------------------------------|
| Un utente e' una figura che puo' accedere a una votazione. Per visualizzare una domanda un<br>utente deve appartenere allo stesso gruppo associato alla votazione. |
| □ Invia comunicazione                                                                                                    |
| + Aggiungi utente                                                                                                    |
|                                                                                                    |

Clicca su pulsante "Invia comunicazione" nel pannello Gestione utenti.

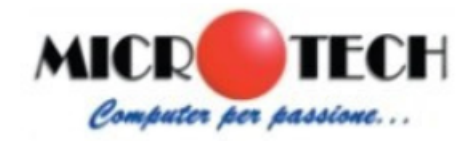

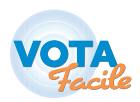

| Oggetto                                             |                           |             |             |       |     |      |      |      |   |  |
|-----------------------------------------------------|---------------------------|-------------|-------------|-------|-----|------|------|------|---|--|
| Votazio                                             | ni                        |             |             |       |     |      |      |      |   |  |
| Testo                                               |                           |             |             |       |     |      |      |      |   |  |
| 1                                                   | B                         | <u>U</u> .  | Helvetica   | •     | • 🔳 | •    | 69 🗖 | ☆    | ? |  |
|                                                     |                           |             |             |       |     |      |      |      |   |  |
|                                                     |                           |             |             |       |     | _    |      |      |   |  |
| Gruppi                                              |                           |             |             |       |     |      |      |      |   |  |
| Gruppi                                              | se 2A                     |             |             |       |     | <br> |      | <br> |   |  |
| Gruppi<br>Class<br>Class<br>Inserire                | se 2A<br>se 1A<br>credenz | tiali nel c | corpo della | mail? |     | <br> |      | <br> |   |  |
| Gruppi<br>Class<br>Class<br>Class<br>Inserire<br>Si | se 2A<br>se 1A<br>credenz | iali nel c  | corpo della | mail? |     |      |      |      |   |  |

Compila l'oggetto della mail, il testo e seleziona il Gruppo o i Gruppi a cui inviare la comunicazione.

Puoi Inviare un Test alla tua mail (ossia quella con la quale ti sei loggato nella piattaforma) e poi inviare la mail agli utenti.

I tuoi utenti riceveranno le credenziali per accedere alla piattaforma, quindi ricordati di inserire nel testo della comunicazione tutte le informazioni necessarie.

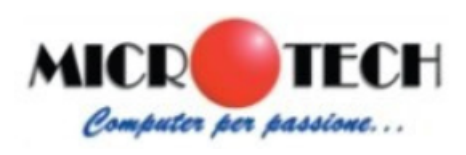

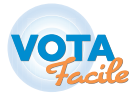

## **STATISTICHE**

#### **VISUALIZZA LE STATISTICHE**

Per ciascuna votazione potrai visualizzare i risultati finali, il numero di utenti totali, quanti hanno votato e quanti si sono astenuti.

| Statistiche votazioni                                          | Proposta di bilancio                                                                                                   |
|----------------------------------------------------------------|----------------------------------------------------------------------------------------------------|
| Scegli dall'elenco qui sotto la consultazione da<br>analizzare | Accetti la proposta di bilancio?                                                                                       |
| Proposta di bilancia                                           | Termine votazione: 29/10/2020 13:00                                                                                    |
| attiva fino al 29/10/2020 13:00                                | Statistiche votazioni<br>Numero minimo preferenze: 1<br>Numero massimo preferenze: 1<br>Utenti votanti: 0<br>Risultati |
|                                                                | 0%         (0)           Nessuna preferenza           0%         (0)           Sì                                      |
|                                                                | 0% (0)<br>No                                                                                                    |
|                                                                | Utenti votanti: 0<br>Utenti astenuti: 0                                                                                |
|                                                                | Risultati                                                                                                    |

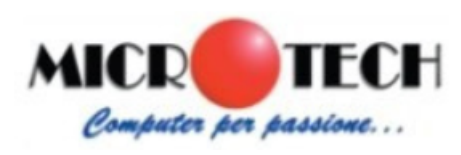

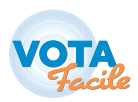

# **ALTRE VOCI DI MENU**

#### **RICHIESTA SUPPORTO**

Se hai difficoltà a creare le tue votazioni puoi scrivere al nostro Supporto tecnico. Descrivi accuratamente la problematica e ti risponderemo il prima possibile.

|   | Richiesta supporto |  |
|---|--------------------|--|
| c | Dggetto            |  |
|   | oggetto            |  |
| 1 | Testo              |  |
|   |                    |  |
|   |                    |  |
|   |                    |  |
|   | B                  |  |
|   | Invia richiesta    |  |

## ATTIVA

Se hai attivato una Demo gratuita puoi passare facilmente all'Account a pagamento, per usufruire di tutte le funzionalità di Vota Facile in base alle tue esigenze. Vai sul sito di Vota Facile e guarda alla pagina "Prezzi" l'opzione migliore per te.

## VAI SU HTTPS://WWW.VOTAFACILE.IT/PREZZI

## LOGOUT

Esci dal tuo account.

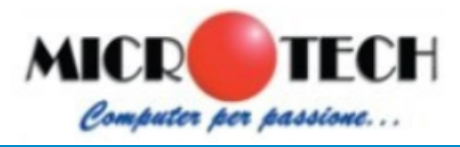

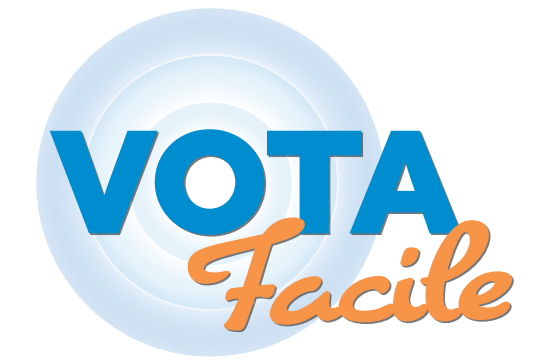

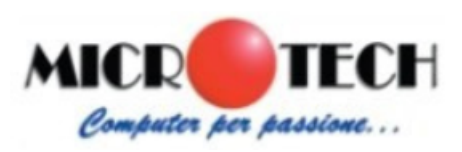

## **RIVENDITORE UFFICIALE VOTA FACILE**

MICROTECH SRL - VIALE DANTE 140B - CASSINO (FR) Tel. 077626110 - 3355654057 - info@webmicrotech.it - www.webmicrotech.it

Vota Facile è sviluppato da DIDANET SRL